#### **Spartan Instructions** To estimate the IR frequencies of a molecule

The general operating features of Spartan'04 for Windows.

# **Starting and Quitting Spartan'04**

To start, *click* on the **Start** button, then *click* on **Programs**, and finally *click* on **Spartan'04**. To quit, select **Exit** from the **File** menu.

### **Pull-Down Menus**

Program functions may be accessed using pull-down menus under the headings in the menu bar, e.g., the **Setup** menu.

| File     | Edit | Model | Geometry | Build | Setup | Display | Search | Options | Help |
|----------|------|-------|----------|-------|-------|---------|--------|---------|------|
| <u> </u> |      |       |          |       | Calcu | lations |        |         |      |
|          |      |       |          |       | Surfa | aces    |        |         |      |
|          |      |       |          |       | Subr  | nit     |        |         |      |

# Toolbars

Toolbars provide convenient access to selected functions under the **File**, **Build**, **Geometry** and **Search** menus.

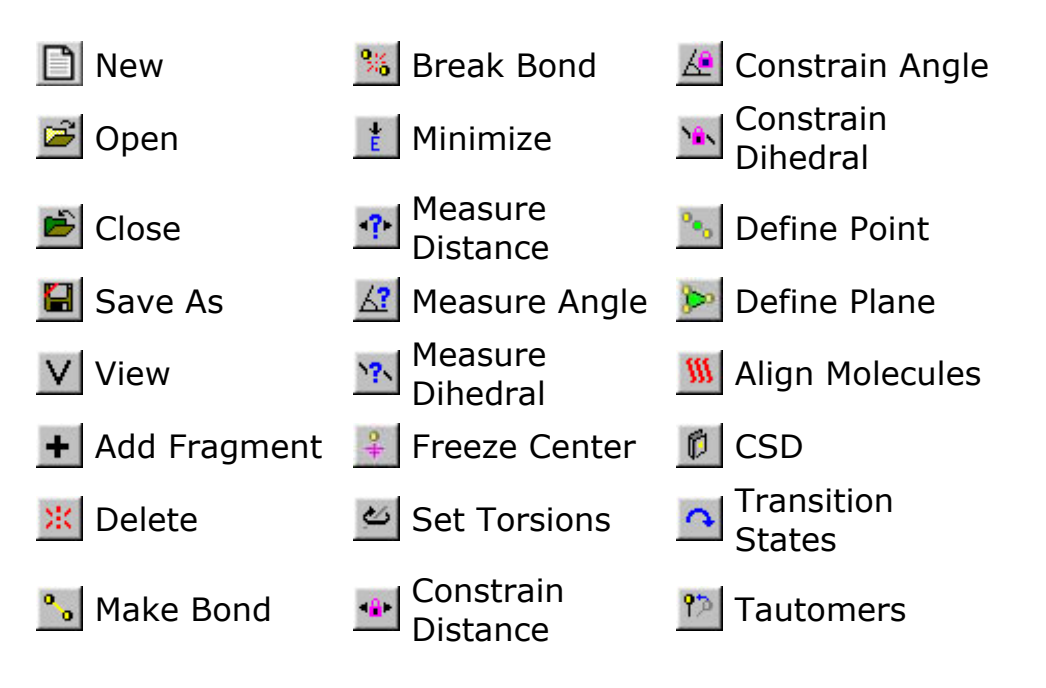

## **Using the Mouse**

The following functions are associated with the two-button mouse.

|                                  | left button                                                                                                    | right button                                      |
|----------------------------------|----------------------------------------------------------------------------------------------------|---------------------------------------------------|
| -                                | picking, X/Y rotate, exchange <sup>a</sup>                                                                                                    | X/Y translate                                     |
| Shift                            | range picking, Z rotate                                                                                                    | scaling <sup>b</sup>                              |
| Ctrl                             | global X/Y rotate <sup>c</sup>                                                                                                    | global X/Y translate                              |
| Ctrl + Shift                     | multiple picking, global Z rotate <sup>c</sup>                                                                                                  | scaling <sup>b</sup>                              |
| <b>Ctrl</b><br>(build mode)      | fragment X/Y rotate, chirality invert <sup>a</sup>                                                                                              | fragment X/Y<br>translate                         |
| <b>Ctrl + Shift</b> (build mode) | fragment Z rotate                                                                                                    | scaling <sup>b</sup>                              |
| Alt                              | group picking, bond rotation                                                                                                    | bond stretching                                   |
| a Re                             | equires double clicking.                                                                                                    |                                                   |
| b Sc                             | aling is always applied to all open agments.                                                                                                    | molecules and                                     |
| c Gl<br>ce<br>Mi<br>un           | obal rotations can be either molec<br>ntered. This is controlled by <b>Glob</b><br>iscellaneous Preferences dialog<br>der <b>Options</b> menu). | ule or screen<br>al Rotate in the<br>(Preferences |

## **Construction of Molecules and Calculation of IR Spectrum**

This section describes the construction of organic molecules from atomic fragments, functional groups and rings. How to carry out quantum chemical calculations and how to calculate and draw infrared spectra wull be addressed later.

The simplest building blocks incorporated into Spartan'04's entry model kit are "atomic fragments". These constitute specification of atom type, e.g., carbon, and local environment, e.g., tetrahedral. However, much of organic chemistry is organized around functional groups, collections of atoms the structure and properties of which are roughly the same in every molecule. The entry model kit also incorporates a small library of functional groups which can easily be extended or modified. For example, the carboxylic acid group may be modified to build a carboxylate anion (by deleting a free valence from oxygen), or an ester (by adding tetrahedral carbon to the free valence at oxygen).

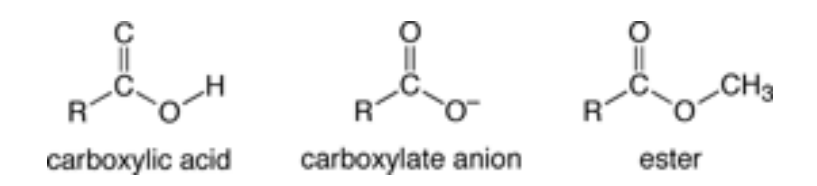

Polyatomic rings are also common components in organic molecules, and the entry model kit incorporates a library of commonly-encountered hydrocarbon rings, which can easily be modified by atom replacement. For example, pyridine can be built starting from benzene by selecting aromatic nitrogen from the list of atomic fragments, and then double clicking on one of the carbons.

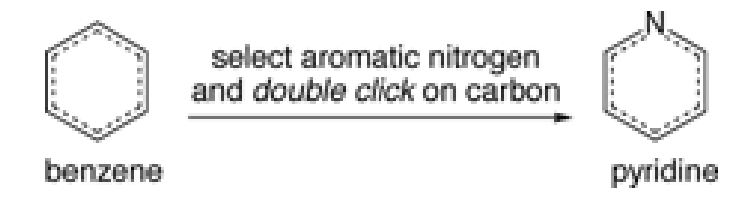

Functional groups may also be modified in this manner.

Following example illustrates the construction of some molecules and the setup that would lead to the calculation of the IR spectrum of the energy minimized molecule using HF/321-3G(\*) basis functions.

Acetonitrile

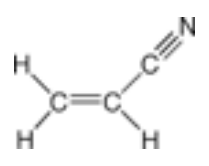

With the program open,

*1.Click* with the left mouse button on **File** from the menu bar.

Then *click* on **New** from the menu which appears (or *click* on the  $\square$ icon in the **File** toolbar)..

| File | Edit     | Model    | Geometry | Build | Setup | Display | Search | Options | Help |
|------|----------|----------|----------|-------|-------|---------|--------|---------|------|
| N    | lew      |          | Ctrl+N   |       |       |         |        |         |      |
| C    | pen      | 5        | CAI+O    |       |       |         |        |         |      |
| C    | llose    |          |          |       |       |         |        |         |      |
| S    | ave      |          | Ctrl+S   |       |       |         |        |         |      |
| S    | ave As.  |          |          |       |       |         |        |         |      |
| N    | lew Mol  | ecule    |          |       |       |         |        |         |      |
| D    | elete M  | lolecule |          |       |       |         |        |         |      |
| A    | ppend    | Molecule | !(S)     |       |       |         |        |         |      |
| P    | rint     |          | Ctrl+P   |       |       |         |        |         |      |
| P    | rint Set | up       |          |       |       |         |        |         |      |
| E    | xit      |          |          |       |       |         |        |         |      |

The "entry" model kit appears

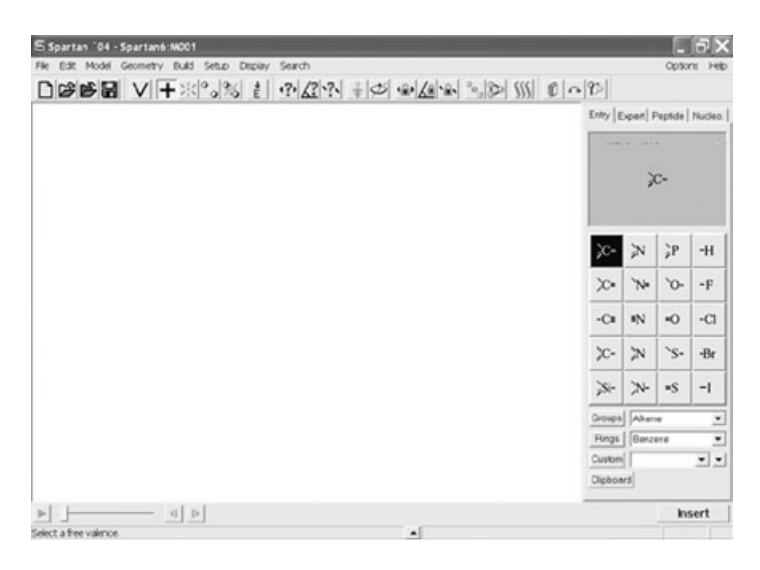

Among other things, it contains a library of atomic fragments. *Click* on trigonal planar sp<sup>2</sup> hybridized carbon From the fragment library. The atom icon is shown in reverse video to indicate that it is "active". In addition, a model of the fragment appears at the top of the model kit. Bring the cursor anywhere on screen and click. Rotate the carbon fragment (drag the mouse while holding down the left button) so that you can clearly see both the double free valence ("=") and the two single free valences ("-").

Spartan'04's model kits connect atomic fragments (as well as groups, rings and ligands) through free valences. Any remaining free valences will automatically be converted to hydrogen atoms

2. sp<sup>2</sup> carbon is still selected. *Click* on the double free valence. The two fragments are connected by a double bond, leaving you with ethylene. If you make a mistake and *click* instead on the single free valence, select **Undo** from the **Edit** menu. You can also start over by selecting **Clear** from the **Edit** menu.

Spartan'04's entry model kit allows only the same type of free valences to be connected, e.g., single to single, double to double, etc.

3. *Click* on **Groups** in the model kit, and then select **Cyano** from among the functional groups available from the menu

| Groups | Alkene          | - |
|--------|-----------------|---|
|        | Alkene          |   |
|        | Alkyne          |   |
|        | Allene          |   |
|        | Amide           |   |
|        | Carbonyl        |   |
|        | Cyano           |   |
|        | Carboxylic Acid |   |
|        | Nitro           |   |
|        | Nitroso         |   |
|        | Phosphine Oxide |   |
|        | Sulfone         |   |
|        | Sulfaxide       |   |

*Click* on any of the four single free valences on ethylene (they are all the same). This bonds the cyano group to ethylene, leaving you with acrylonitrile

4. Select **Minimize** from the **Build** menu (or *click* on the icon in the **Build** toolbar).

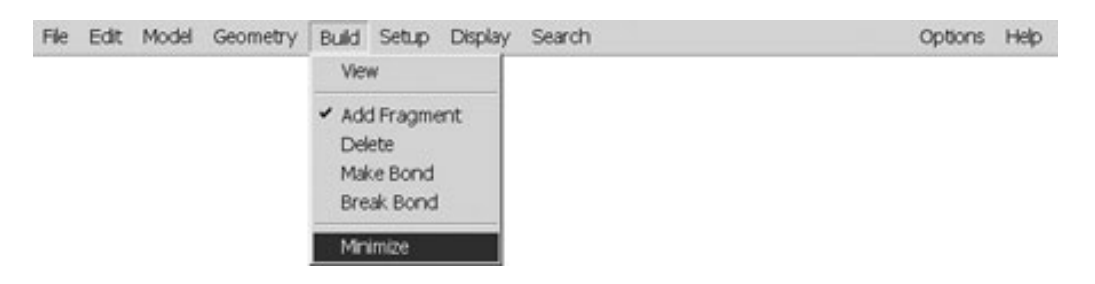

The final molecular mechanics strain energy (8.65 kcal/mol) and symmetry point group (Cs) are provided at the bottom right of the screen.

5. Select **View** from the **Build** menu (or *click* on the **V** icon in the **Build** toolbar). The model kit disappears, leaving only a ball-and-spoke model of acrylonitrile on screen.

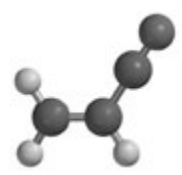

This model can be manipulated (rotated, translated and zoomed) by using the mouse (if necessary, in conjunction with keyboard functions). To rotate the model, *drag* the mouse while holding down the left button; to rotate in the plane of the screen also hold down the **Shift** key. To translate the model, drag the mouse with the right button depressed. To zoom the model (translation perpendicular to the screen), hold down the **Shift** key in addition to the right button while *dragging* the mouse.

6. One after the other, select **Wire**, then **Ball and Wire**, then **Tube** and finally **Space Filling** from the **Model** menu.

| File Edit | Model Geometry                                                                                   | Build Setup | Display | Search  | Options | Help |
|-----------|--------------------------------------------------------------------------------------------------|-------------|---------|---------|---------|------|
|           | <ul> <li>Wire<br/>Ball and Wire<br/>Tube<br/>Ball and Spoke<br/>Space Filing<br/>Hide</li> </ul> |             |         |         |         |      |
|           | <ul> <li>Global Model</li> <li>Coupled</li> </ul>                                                |             |         |         |         |      |
|           | Hydrogens<br>Ribbons<br>Labels<br>Hydrogen Bonds                                                 |             |         |         |         |      |
|           | Configure                                                                                        |             |         |         |         |      |
|           | //                                                                                               |             | 1       | . /     |         | •    |
|           | $\langle \rangle$                                                                                | >           |         | $\succ$ |         | 1    |

7. Select **Calculations...** from the **Setup** menu.

| File | Edit | Model | Geometry | Build | Setup | Display  | Search | Options | Help |
|------|------|-------|----------|-------|-------|----------|--------|---------|------|
|      |      |       |          |       | Calc  | ulations |        |         |      |
|      |      |       |          |       | Surfa | aces     |        |         |      |
|      |      |       |          |       | Subr  | mit      |        |         |      |

Perform the following operations in the **Calculations** dialog which appears

| Celculate:  | Equilibrium Geometry  at Ground with Hartree-Fock  J-21G(*) | state                              |
|-------------|-------------------------------------------------------------|------------------------------------|
| Start from: | Initial geometry.                                           |                                    |
| Subject to: | Constraints T Frozen Atoms 🔽 Symmetry                       | Total Charge: Neutral              |
| Compute:    | Solvent (none) UV/vis   IR   N                              | MR Multiplicity Singlet            |
| Print       | ☐ Orbitals & Energies ☐ Thermodynamics ☐ \                  | Vibrational Modes 🦵 Atomic Charges |
| Options:    | [                                                           | Converge                           |

- a. Select **Equilibrium Geometry** from the top menu to the right of "Calculate". This specifies optimization of equilibrium geometry
- b. Select Hartree-Fock and then 3-21G(\*) from the two bottom menus to the right of "Calculate". This specifies a Hartree-Fock calculation using the 3-21G split-valence basis set.
- c. *Check* **IR** to the right of "Compute" in the center of the dialog. You have requested that an infrared spectrum be computed following optimization of geometry.
- d. Select **Submit** from the **Setup** menu. A file browser appears. Provide the name "xxxx" and then *click* on **Save**.

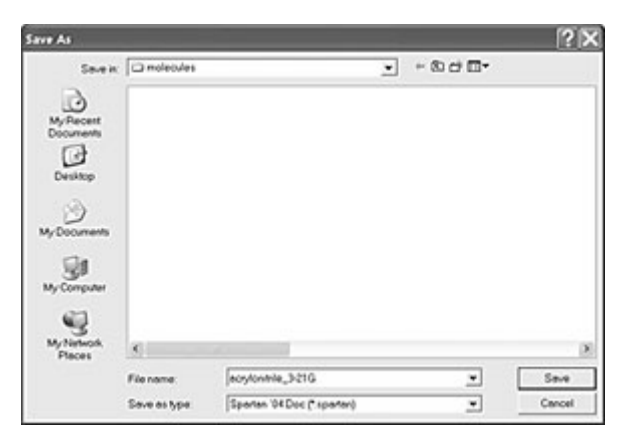

You will be notified that the calculation has been submitted.

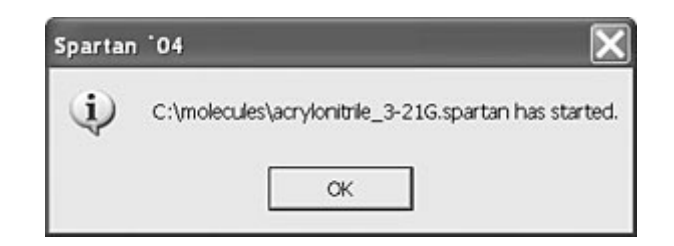

*Click* on **OK** to remove the message from the screen. After a molecule has been submitted, and until the calculation has completed, you are not permitted to modify any dialogs or other information associated with it.

9. You will be notified when the calculation has completed.

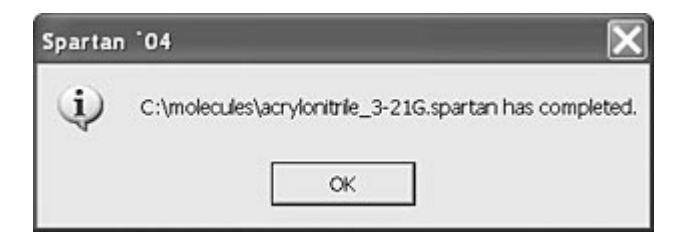

*Click* on **OK** to remove the message from the screen.

10. Select **Spectra** from the **Display** menu. *Click* on the **IR** tab in the dialog which results to bring up the **IR Spectra** dialog.

| 10V-vis   | I NMR |           |      |                  |
|-----------|-------|-----------|------|------------------|
| Frequency | Туре  | Intensity | ^    | la real          |
| 706.40    | A2    | 0.00      |      | Amp: 0.500 A     |
| 857.91    | B2    | 108.25    | in l |                  |
| 955.18    | B1    | 42.87     |      | Steps: 11        |
| 1003.27   | A2    | 0.00      |      |                  |
| 1057.10   | A1    | 15.37     |      |                  |
| 1083.24   | A1    | 16.90     |      | Make List        |
| 1097.97   | B2    | 0.14      |      |                  |
| 1156.47   | A2    | 0.00      | v    |                  |
| <         |       | >         |      | Draw IR Spectrum |

One after the other, *check* the yellow boxes to the left of the frequencies in the dialog. In response, the vibrational motions associated with the frequencies will be animated. Find the frequencies which best fits the description of vibrations, and record its value.

The frequencies should be on the order of 12% larger than the experimental frequency at this level of calculation. Calculate the corrected frequencies by multiplying the calculated frequencies by 0.9026.

#### Adapted from Spartan 04 Users Manual